# **1<sup>e</sup> BASIS Handelingen**

Om FlowerForm te koppelen met Floriday dient u eerst de volgende handelingen uit te voeren

- 1. Een Floriday account maken
- 2. Op Floriday uw Voorraadplaats ( = adres van uw kwekerij) instellen
- 3. Basis Leveringsvoorwaarden instellen (evt. meerdere)
- 4. FlowerForm updaten naar de nieuwe versie.
- 5. Een Api key maken (= inlog van FlowerForm op Floriday) op de website van Floriday
- 6. De Api key en uw standaard voorraadplaats invoeren in FlowerForm

## 1 Een Floriday account maken ;

Indien u al een account heeft kunt u deze stap overslaan Ga naar de website <u>www.myfloraholland.com</u> Log in met uw gegevens

| Holme Over dris Autrobenen in                                                                                                    | kopen Mijn keyel Hofekolana Uitlogen + |
|----------------------------------------------------------------------------------------------------|----------------------------------------|
| Aslanser Aslanser As<br>Aslanser Aslanser Aslanser Aslanser Aslanser Aslanser Aslanser Aslanser Aslanser Aslanser Aslanser Aslanser Aslanser Aslanser Aslanser Aslanser Aslanser Aslanser Aslanser Aslanser Aslanser Aslanser Aslanser Aslanser Aslanser Aslanser | Mijn dagoporengat                      |
| Kar 4                                                                                                    | itease Chronita versit.                |

Op het blad van Mijn Royal FloraHolland zie u de knop AANMELDEN (iets naar onderen) Klik hierop en voer de vereiste gegevens in. Instructie filmpje Floriday met uitleg aanmelden in Floriday

https://www.youtube.com/watch?v=s6OnEggU8qM

# **<u>2 Uw Voorraadplaats instellen op Floriday</u> (** Vraag evt hup bij helpdesk Floriday )

# 3 Leveringsvoorwaarden instellen op Floriday

( zie filmpje op <u>www.flowerform.nl/Floriday-informatie</u> of Vraag evt hulp bij helpdesk Floriday )

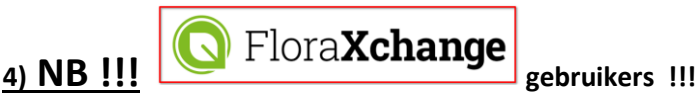

Indien u uw foto's altijd heeft beheerd vanuit FloraXChange worden deze niet automatisch omgezet naar FlowerForm. Neem hiervoor contact op met de helpdesk van Floriday, die kunnen dit voor u omzetten naar de catalogus van Floriday

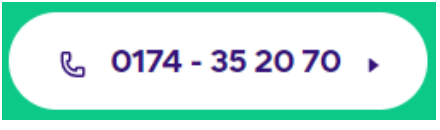

## 4 Flowerform updaten

Nadat u de installatie vanuit de mail hebt voltooid moet er een nieuwe snelkoppeling gemaakt worden op het bureaublad

Start de Verkenner en zoek de map C:\FlowerForm

Blader naar onderen totdat u het volgende icoon ziet FlowerFormFD.exe

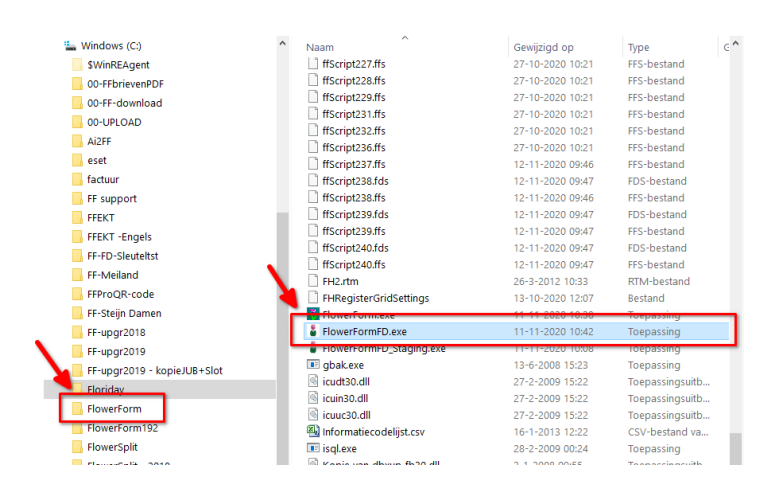

Klik hierop met de **<u>RECHTER</u>** muisknop

Kies <u>Kopiëren NAAR</u> ( dus <u>niet</u> kopiëren) en selecteer in het volgende scherm BUREAUBLAD (SNELKOPPELING MAKEN)

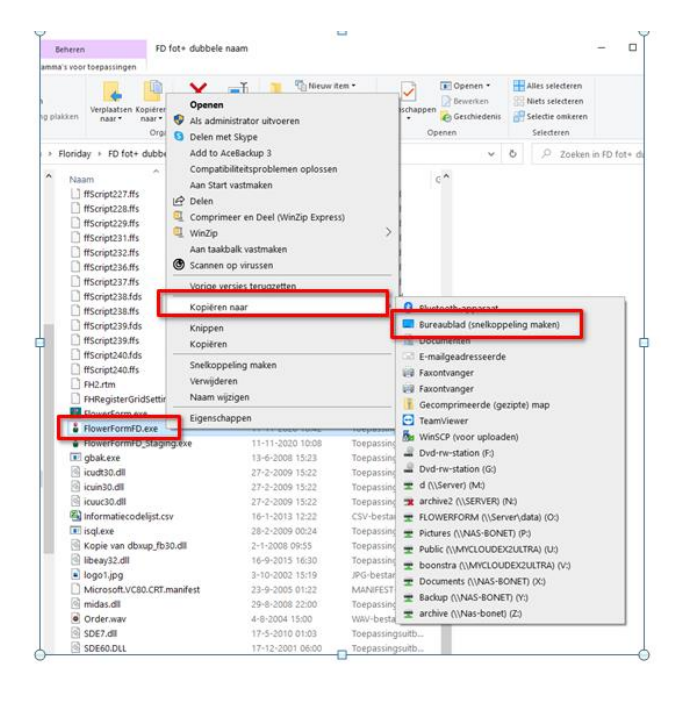

Sluit de Verkenner en hierna kunt u het nieuwe FlowerForm icoon vanaf uw Bureaublad starten

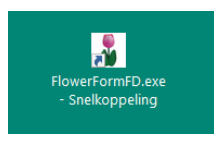

Als alles goed verloopt is dit waarschijnlijk uw laatste handmatige update In deze nieuwe FlowerForm zit nu een automatisch update functie Zodra er een nieuwe versie van FlowerForm beschikbaar is verschijnt het volgende scherm tijdens het opstarten. U <u>moet</u> deze gelijk uitvoeren. ( duurt doorgaans maar een paar minuten) U heeft dan gelijk weer de verbeterde versie, met alle nieuwste aanpssingen

Klik op Start, Update, Volgende etc. Alles verloopt automatisch

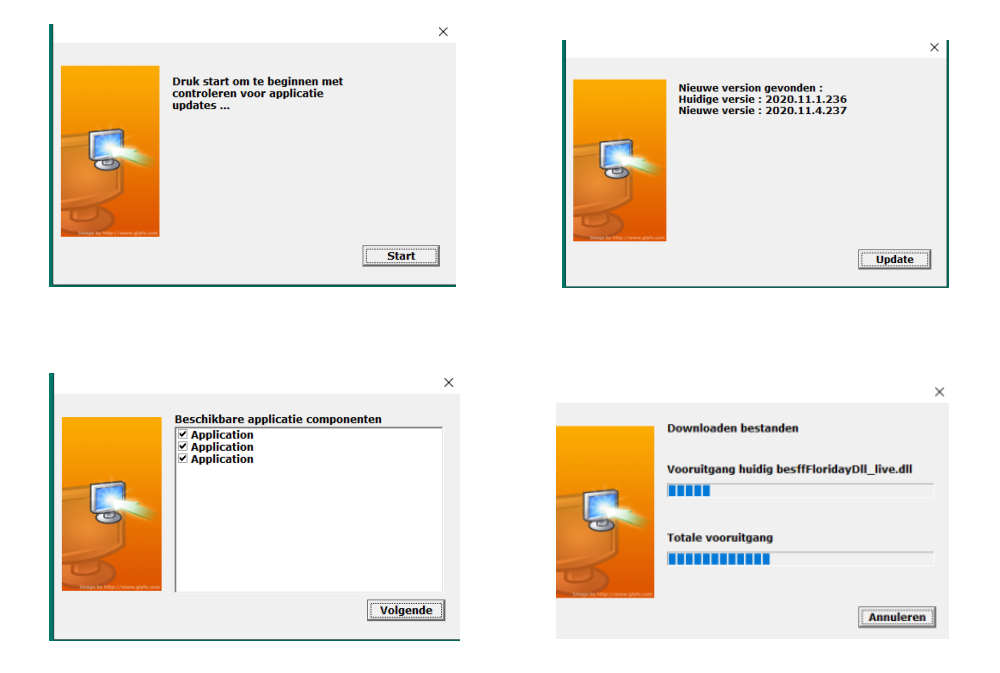

Daarna komt er een scherm met Web Updater

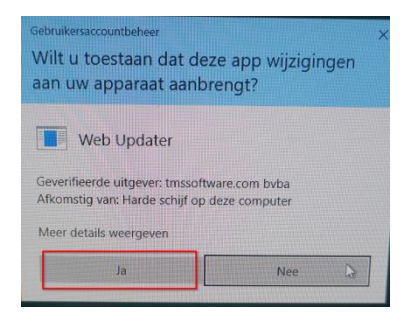

Klik hier op ja

Als FlowerForm opgestart is gaat u verder met het aanmaken en invoeren van de api key zoals beschreven op de volgende pagina. Daarna start u FlowerForm opnieuw op

#### 5 API key aanmaken

Om te zorgen dat FlowerForm alle gegevens van producten, prijzen , foto's etc. te kunnen uitwisselen met Floriday moet er een zogenaamde api key worden aangemaakt. Dit is een soort persoonlijke code die FlowerForm kan laten inloggen op Floriday.

## <u>IIII Indien u meerdere aanvoernummers gebruikt dient u dit voor ieder aanvoernummer te doen</u> Ga naar <u>www.floriday.io</u>

Log in met het zojuist aangemaakte account.

U ziet rechtsboven uw login naam en bedrijfsnaam met daarnaast 3 stipjes

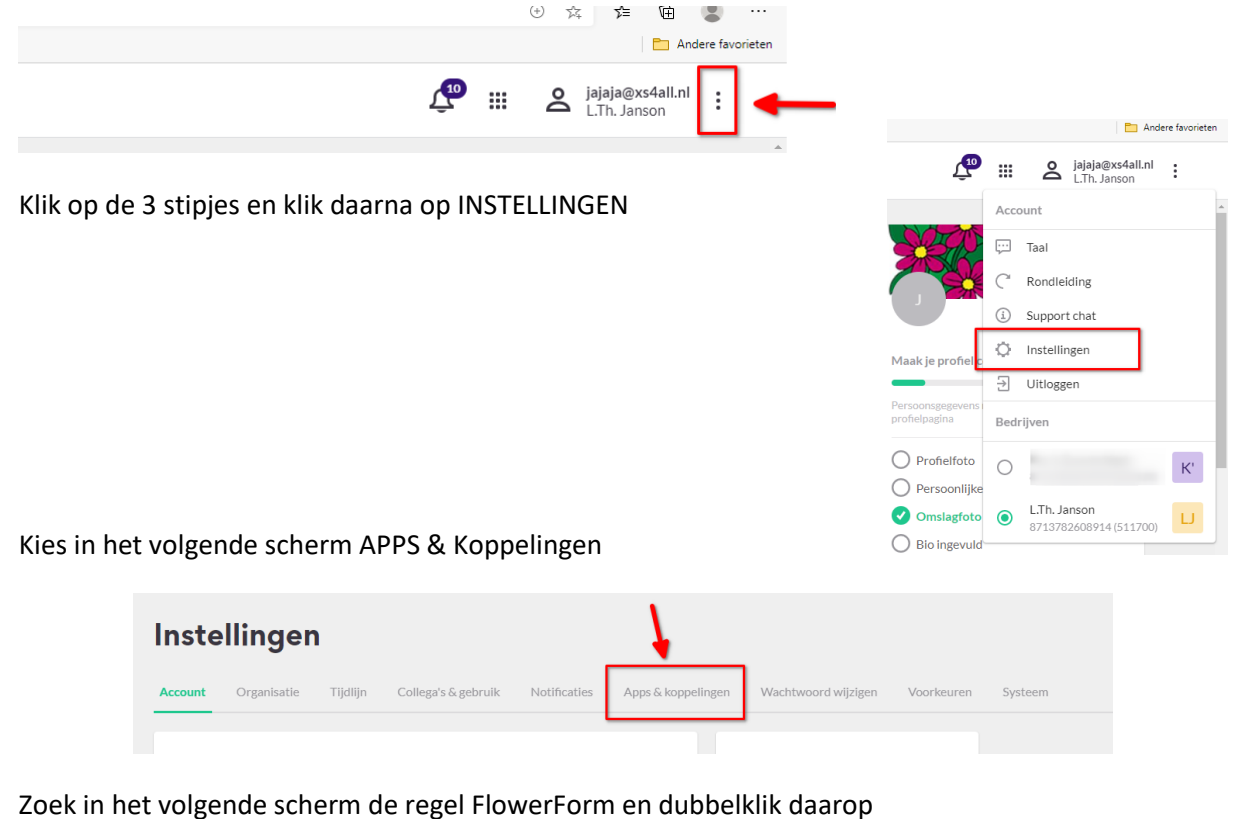

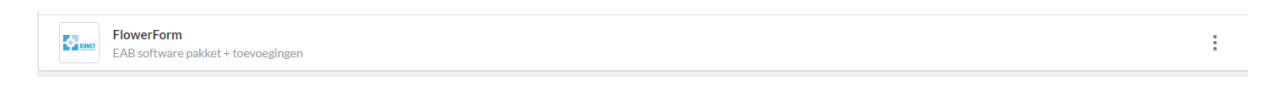

Klik in het volgende scherm op Applicatie Toevoegen

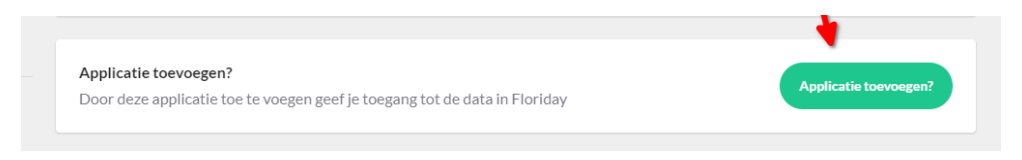

Het volgende scherm verschijnt

| Permissies                                                         |                                      |                  |
|--------------------------------------------------------------------|--------------------------------------|------------------|
| Catalogus lezen Catalogus schrijven                                |                                      |                  |
|                                                                    |                                      |                  |
| АРІ Кәу                                                            |                                      | 1                |
| Kopieer de volgende API Key naar de instellingen van               | Deze Key is hier eenmalig zichtbaar. | 7                |
|                                                                    | ]                                    |                  |
| ae3dd673ee19941ff6215640b835c60c21d8d82a366fbbb7                   |                                      | С                |
|                                                                    |                                      |                  |
| Applicatie verwijderen?                                            | Annellinest                          | - unanutidanana? |
| Door deze applicatie te verwijderen ontzeg je de toegang tot de da | ta in Floriday.                      | e verwijderen:   |

U ziet een lange code met cijfers en letters. Dit is uw API key

Maak hier evt. een foto van of schrijf het over

Met de 2 vierkantjes rechts kunt u de code kopiëren in het geheugen van de computer U kunt nu Floriday afsluiten en de nieuwe versie van FlowerForm opstaren

Ga naar menu GEGEVENSBEHEER  $\rightarrow$  NAW Beheer

|          |                               |                       |      | - |           |
|----------|-------------------------------|-----------------------|------|---|-----------|
|          | NAW gegevens                  |                       |      | 1 |           |
| BA       |                               |                       |      |   | ОК        |
| t I      | Gekoppeld aan Kwekernummer    | 510770                | •    | × | Annuleren |
| rt       | Voor Veiling                  | FloraHolland          | •    |   | RESET     |
|          | Naam                          | t                     |      |   |           |
| <u>n</u> | Adres                         | Loog Decision 101     |      |   |           |
|          | Postkode                      | 2000                  |      |   |           |
|          | Woonplaats                    | В.                    |      |   |           |
|          | Telefoon1                     |                       |      |   |           |
|          | Telefoon (op brief)           | 0                     |      |   |           |
|          | Telefax                       |                       |      |   |           |
|          | e-mail adres (op brief)       | t i                   |      |   |           |
|          | Keurmeester Code              |                       |      |   |           |
|          | Administratienummer           |                       |      |   |           |
|          | EAN t.b.v beeldbank bij EKT's | 8                     |      |   |           |
|          | Beeldbank Account             | FloraHolland          | •    |   |           |
|          | Fusten verrekenen op nr       |                       |      |   |           |
|          |                               |                       |      |   |           |
|          |                               |                       |      |   |           |
|          |                               |                       |      |   |           |
|          | Floriday Koppeling            |                       |      |   |           |
|          | API Key                       |                       |      |   |           |
|          | 0364592e8890f0702b3212ab      | 0e0ed9f38cad3c30819d8 | 470  |   |           |
| ~        | Standaard voorraadplaats:     |                       | test | - | -         |
| >        | Haarler 1                     |                       | -    |   |           |
| K C      | ,                             |                       |      |   | 9         |
|          |                               |                       |      |   |           |

Klik op de knop WIJZIGEN

Klik met de muis in het vakje van de API key (1) en druk gelijktijdig de toetsen Ctrl + V Nu wordt als het goed is de zojuist aangemaakte Api key in het vakje gekopieerd Druk nu op de TEST toets om te controleren of de connectie goed werkt Indien dit goed is gegaan kunt u nu uw voorraadplaats selecteren door op het driehoekje naast de voorraadplaats te klikken. Zoek uw adres in de lijst en selecteer deze. Klik op OK om op te slaan Sluit hierna FlowerForm af en start het daarna weer op waarmee de laatste fase van de update voltooid wordt. Nu begint de automatische synchronisatie met Floriday en ziet u onderstaand scherm Indien u al gegevens op Floriday heeft ingevoerd worden deze nu automatisch in FlowerForm ingelezen

|                                                                                                    | 2     |        |
|----------------------------------------------------------------------------------------------------|-------|--------|
| 🖁 Floriday Synchronisatie (reageert niet)                                                                                                    | – 🗆 🗙 | U<br>F |
| niet in gebruik                                                                                                    |       |        |
| Noodzakelijke gegevens voor een goede werking :                                                                                                    |       |        |
| V Voorraadplaatsen (Warehouses) [14 records] V Leveringsvoorwaarden (DeliveryConditionSets) [1 records] V Productcatalogus (Tradeitems) [9 records] Bedrijven (Organizations) [61168 records] Kopers OrganizationID's ophalen Recente orders [1 records] Beladingsdichtheden overnemen Producten naar FLowerform kopiëren |       | a      |
| Bedrijven ophalen                                                                                                    | 1     | //     |
|                                                                                                    |       |        |

Wanneer dit voltooid is, is FlowerForm gereed voor het werken met Floriday

#### U komt in het **<u>NIEUWE</u>** hoofdscherm

| Totaa nog te verzenden kanen : O panijer. O                                                                                                    |                              | 1                           |                     | 1              | I                       |         |
|----------------------------------------------------------------------------------------------------|------------------------------|-----------------------------|---------------------|----------------|-------------------------|---------|
| Total and to compare the lower of the second second s | fusten : 0                   |                             |                     |                |                         |         |
| Aangemaakte EAB Berichten                                                                                                    | Alle soorten EAB's weergeven | ▼ Afgelopen                 | week 💌              | 🗆 Opb<br>aan   | rengsten weerg<br>wezig | even ir |
| Verversen Verzenden Brief openen                                                                                                    | Afdrukken Nogmaals           | Inzien Correctie            | ►<br>Hergebruik Ver | rw. bericht Ve | rwijderen               | Toon    |
| FLORIDAY KLOKLEVERING<br>Kwekernummer 512772 -<br>Kleine Partij Grote Partij                                                                                                    | . /                          |                             |                     |                |                         |         |
| IBFH Floriday Kloklevering<br>Floriday Kloklevering FloraHolland Klok                                                                                                    | (oude manier) Connect Flo    | oraHolland VBA Klok - (oude | manier) Connect V   | BA Plantion    |                         |         |
| EAB's Aanbod (Directe Verkoo                                                                                                    | op)                          | R Postvak in                |                     |                |                         |         |
| erForm Pro 2020.11.6.240 Floriday gek                                                                                                    | oppeld LIVE : 2020.11.6.240  | water fite lafe             |                     |                |                         |         |

U gaat voortaan voor Kloklevering werken met het nieuwe schermen Floriday Kloklevering en uw Connect handel gaat via de schermen Aanbod en Orders

Alle nieuwe functies en scherm worden beschreven in aparte instructies die u op onze website vindt <a href="http://flowerform.nl/Floriday-informatie/">http://flowerform.nl/Floriday-informatie/</a>

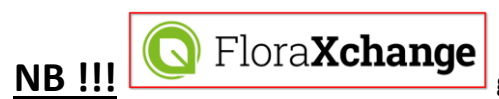

gebruikers !!!

1) Indien u nu gebruik maakt van FloraXchange en u wilt deze orders

voortaan ook via Floriday laten verlopen kunt u dat omzetten in FlowerForm.

Ga naar het menu Floriday en selecteer de onderste keuze Migreer Floraxchange naar Floriday

| Plondey Klokle<br>FLORIDAY<br>Kwakamama<br>Kleine P | Synchi     Koper     Verwij     Salesc     Nieuw     Alleve     Sunch     Migre | roniseer weeklijst<br>s organization ID<br>der producten di<br>wders van afgelo<br>e delivery-orders<br>rlocatias her beg<br>processer florider<br>er FloraXchange<br>Carole P are | met floriday-da<br>bijwerken<br>e gekoppeld zij<br>pen week opnie<br>i ophalen<br>alen<br>Data<br>naar FLoriday | ita<br>n aan een delete<br>uw ophalen | d tradeitem | Slok - (Oude # | aanier)   Cons | ect VBA |
|-----------------------------------------------------|---------------------------------------------------------------------------------|----------------------------------------------------------------------------------------------------|----------------------------------------------------------------------------------------------------|---------------------------------------|-------------|----------------|----------------|---------|
| a)                                                  | 3                                                                               |                                                                                                    | a                                                                                                    | 3                                     | 0           | a              |                | ť       |